## ウイルスバスターコーポレートエディション (Windows) アンインストール手順書

ウイルスバスターのサーバ更新等で、クライアントがサーバへ接続できなく成った場合 や、卒業などで本学のアカウントが失効される見込みの場合、ウイルスバスターのアン インストールが必要になります。下記の手順でウイルスバスターをアンインストールし てください。

1. コントロールパネルを開き、プログラムのアンインストールをクリックします。

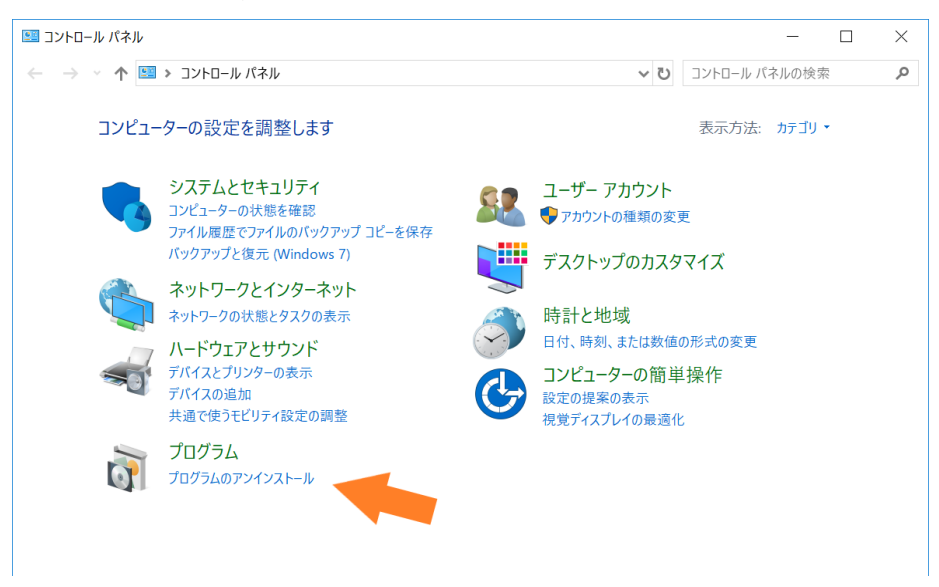

2. ウイルスバスターCorp.クライアントを選択し、アンインストールをクリックしてく ださい。

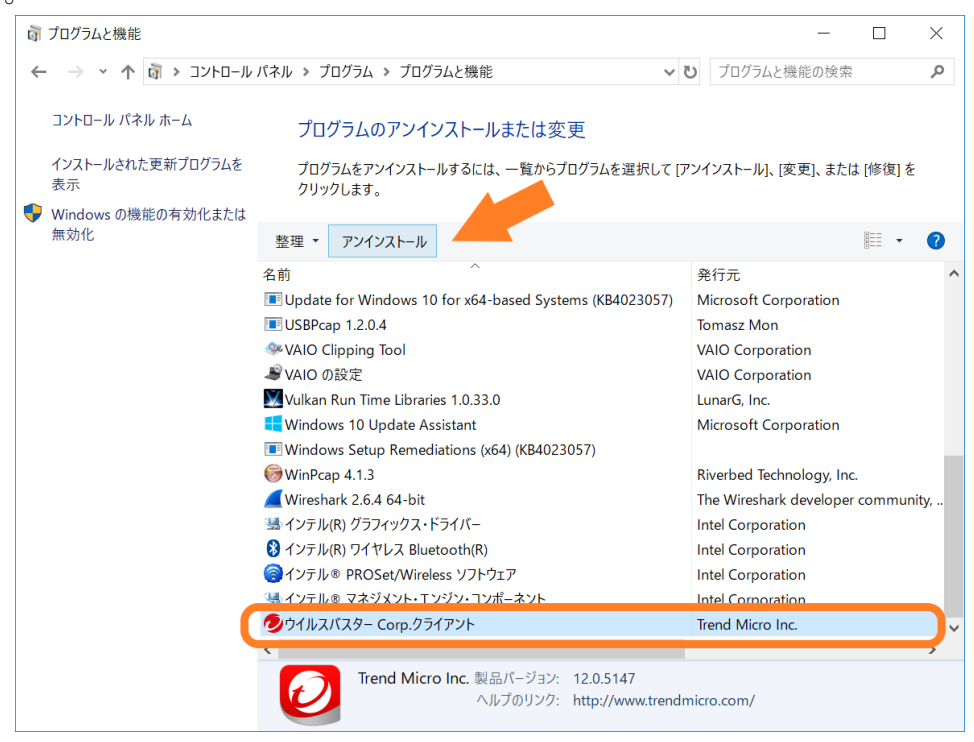

3. アンインストールパスワードの入力を求められますので、<u>https://iiss.tufs.ac.jp</u>内の リンクに記載されているアンインストールパスワードを入力してください。

| ウイルスバスター コーポレートエディションの                             | レアンインストール ×       |
|----------------------------------------------------|-------------------|
| ウイルスバスター Corp.クライアントをアンインストールするパスワード<br>を入力してください。 |                   |
| パスワード:                                             |                   |
| OK( <u>O</u> )                                     | キャンセル( <u>C</u> ) |

4. アンインストールが始まりますので、完了まで待ちます。

以上で、「ウイルスバスターCorp.」のアンインストールは完了です。